# INVIO VERBALI A TIPOGRAFIA

#### **REQUISITI:** Servizio Tipografia

Per inviare un flusso di verbali da stampare tramite la tipografia, dal Menù Principale seguire il percorso:

"Codice della Strada" ► "Stampe" ► "Verbali"

### **GENERAZIONE DEL FLUSSO**

Occorre creare la selezione Come fare la selezione?, per **generare un flusso da mandare alla tipografia** ( bisogna avere il servizio attivo!) fare click sul bottone "Invia a Tipografia" presente sulla destra. Comparirà a schermo un messaggio dove sarà possibile confermare l'operazione facendo click su 'SI'.

|              |           |                                                                                     |      |          |               |    | Avvia Selezione                                     |
|--------------|-----------|-------------------------------------------------------------------------------------|------|----------|---------------|----|-----------------------------------------------------|
| ✓ Art. Comma |           |                                                                                     |      |          |               |    | Fast Mail<br>Invia PEC Messi                        |
| di () Nazio  | one C     | Genera Flusso PEC<br>Genera Flusso SEND<br>Genera Flusso Interno<br>Stampa di Prova |      |          |               |    |                                                     |
| za N         | az Gg Rir | nanenti                                                                             | Prog | Articolo | Comma         | PL | Utilita<br>Aggiungi<br>Cancella                     |
| I            | 72        | 1                                                                                   |      | 7        | 1 LET.A) E 14 | 0  | Assegna N. Avviso<br>Stampa Elenco<br>Vedi Anomalie |

### **INVIO ALLA TIPOGRAFIA**

Dopo aver generato il flusso, per inviarlo alla tipografia occorre prima spostarsi nel tab denominato 'Flussi di stampa', che sta accanto a quello della selezione dei verbali.

Per aprire l'ultimo flusso creato, cliccare due volte la prima riga in elenco. Si aprirà un dettaglio simile alla schermata sottostante.

DA qui fare un'anteprima di stampa per vrificare la correttezza dei dati compilati in automatico nelle variabili. per salvare una copia in archivio ( all'interno della scheda verbale negli 'allegati') cliccare su ARCHIVIO PDF (fare attenzione perché questo comando sovrascriverà i dati nel caso vengano apportate modifiche ai testi!)

Una volta fatti i controlli, fare INVIA A TIPOGRAFIA. comparirà la data di trasmissione (alla tipografia) del flusso

## **IMPORT POSTALIZZAZIONE**

**Come controllare se sono arrivate le Conferme Produzioni dalla tipografia?** Clicca QUI per sapere come fare!

36 visualizzazioni.

From: https://wiki.nuvolaitalsoft.it/ - **wiki** 

Permanent link: https://wiki.nuvolaitalsoft.it/doku.php?id=guide:cds:menu\_tipografia\_invio&rev=1741355839

Last update: 2025/03/07 13:57

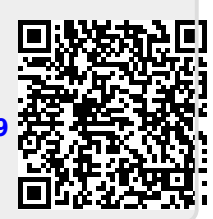